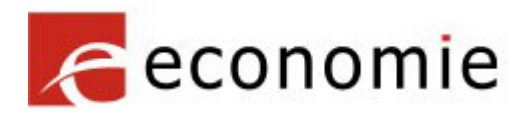

## Diamondsupervision – Toegang via CSAM

## Inhoud

| CSAM, een beveiligde toegang          | 1 |
|---------------------------------------|---|
| Een hoofdtoegangsbeheerder aanstellen | 1 |
| Een rol toekennen                     | 3 |

## CSAM, een beveiligde toegang

De toegang tot het <u>Diamondsupervision-portaal</u> verloopt via CSAM, de toegangspoort tot de online diensten van de overheid. De FOD voorziet een veilige toegang via eID, de Itsme-app of sms.

Als u een organisatie vertegenwoordigt, heeft u een account bij CSAM nodig.

Kijk na of uw organisatie bij CSAM reeds is geregistreerd en wie in uw organisatie de toegangen beheert. Indien dit de eerste keer dat uw organisatie van CSAM gebruikt maakt, dient een wettelijk vertegenwoordiger (gekend bij KBO) een hoofdtoegangsbeheerder toe te wijzen (zichzelf of een collega).

Als deze formaliteiten in orde zijn, kan de toegangsbeheerder de rol 'FPS-ECO \_DIAMONDSUPERVISION-FO\_USER' toekennen aan medewerkers in de organisatie. Hiermee krijgen ze toegang tot het <u>Diamondsupervision-portaal</u>.

Binnen uw organisatie zou reeds een (hoofd)toegangsbeheerder aangesteld moeten zijn.

Indien dit niet zo is, gelieve onderstaande procedure uit te voeren.

Een hoofdtoegangsbeheerder aanstellen

Ga naar https://www.csam.be/nl/beheer-toegangsbeheerders.html

• OO EEN HOOFDTOEGANGSBEHEERDER AANSTELLEN

Open het menu 'Hoofdtoegangsbeheerder aanstellen' door op de grijze balk te klikken. Klik bij standaardprocedure op 'Hoofdtoegangsbeheerder aanstellen'.

| STANDAARDPROCEDURE                                                                                             |
|----------------------------------------------------------------------------------------------------|
| Een Hoofdtoegangsbeheerder aanstellen 🖴                                                                        |
| Opgelet: deze procedure kan alleen uitgevoerd worden door een wettelijke vertegenwoordiger van de onderneming. |

Log in via eID of ItsMe.

Vul het KBO-nummer van de onderneming in en klik op de knop "Een Hoofdtoegangsbeheerder aanstellen".

Voer hieronder het ondernemingsnummer in van een onderneming waarvan u wettelijk vertegenwoordiger bent om:

- uw onderneming te registreren in BTB, en
- uzelf of iemand anders als Hoofdtoegangsbeheerder aan te stellen ()

| Ondernemingsnummer                | (9 cijfers)                           |
|-----------------------------------|---------------------------------------|
|                                   | Een Hoofdtoegangsbeheerder aanstellen |
| Aaak da kauza af u ziabzalf af aa | n college zel conduiden els           |

Maak de keuze of u zichzelf of een collega zal aanduiden als hoofdtoegangsbeheerder.

| Wilt u iemand anders dan uzelf aanstelle<br>onderneming zijn. | n tot Hoofdtoegangsbeheerder? De persoon die u kiest, moet een personeelslid of een wettelijke vertegenwoordiger van de |
|---------------------------------------------------------------|----------------------------------------------------------------------------------------------------|
| Hoofdtoegangsbeheerder                                        | XXXXXXXXXXXXXXXX     Andere persoon                                                                                     |

Vul het emailadres en het telefoonnummer van de hoofdtoegangsbeheerder in (en in het 2e geval eveneens uw eigen emailadres en telefoonnummer) en klik op 'Volgende'.

| Naam                | xxxxxxxxxxxxxxxx                                                                                                    |  |
|---------------------|----------------------------------------------------------------------------------------------------|--|
| Rijksregisternummer | XXXXXXXXXXXXXXX                                                                                                    |  |
| E-mail *            |                                                                                                    |  |
|                     | Opgelet: de contactgegevens van de Hoofdtoegangsbeheerder<br>worden ook gebruikt voor de communicatiecampagnes van CSAM.              |  |
|                     | Zorg er dus voor dat het adres dat u opgeeft:                                                                                         |  |
|                     | <ul> <li>een correct en bestaand e-mailadres is, en</li> <li>een algemeen adres is (bv. directie@onderneming.be).</li> </ul>          |  |
|                     | Het is belangrijk dat de onderneming de CSAM-berichten ook ontvangt<br>en behandelt wanneer een specifieke contactpersoon afwezig is. |  |
| Telefoon *          |                                                                                                    |  |

Controleer alle gegevens, vink het vakje "Ja, ik bevestig" aan en klik op de knop "Bevestig".

| Activeringsvoorwaarden                                                                                                    |                                                                                          |
|----------------------------------------------------------------------------------------------------|------------------------------------------------------------------------------------------|
| Ik bevestig dat deze gegevens correct en volledig zijn. Bovendien verklaar ik met deze aanvraag op de hoogte te zijn van de bep<br>bescherming van de persoonlijke levenssfeer ten opzichte van de verwerking van persoonsgegevens en te voldoen aan alle bep<br>Hoofdtoegangsbeheerder en/of dienstverlener zal ik onmiddellijk melden via het Toegangsbeheer van CSAM. | alingen van de wet van 8 december 1992 tot<br>alingen van deze wet. Elke verandering van |
|                                                                                                    | Verbeteren Bevestig                                                                      |

De Hoofdtoegangsbeheerder is nu aangesteld.

Hij kan nu inloggen op <u>https://iamapps.belgium.be/rma</u> en medewerkers de FPS\_ECO\_DIAMONDSUPERVISIONS-FO\_USER rol toekennen.

Een rol toekennen

Ga naar https://iamapps.belgium.be/rma

Log in via eID of ItsMe.

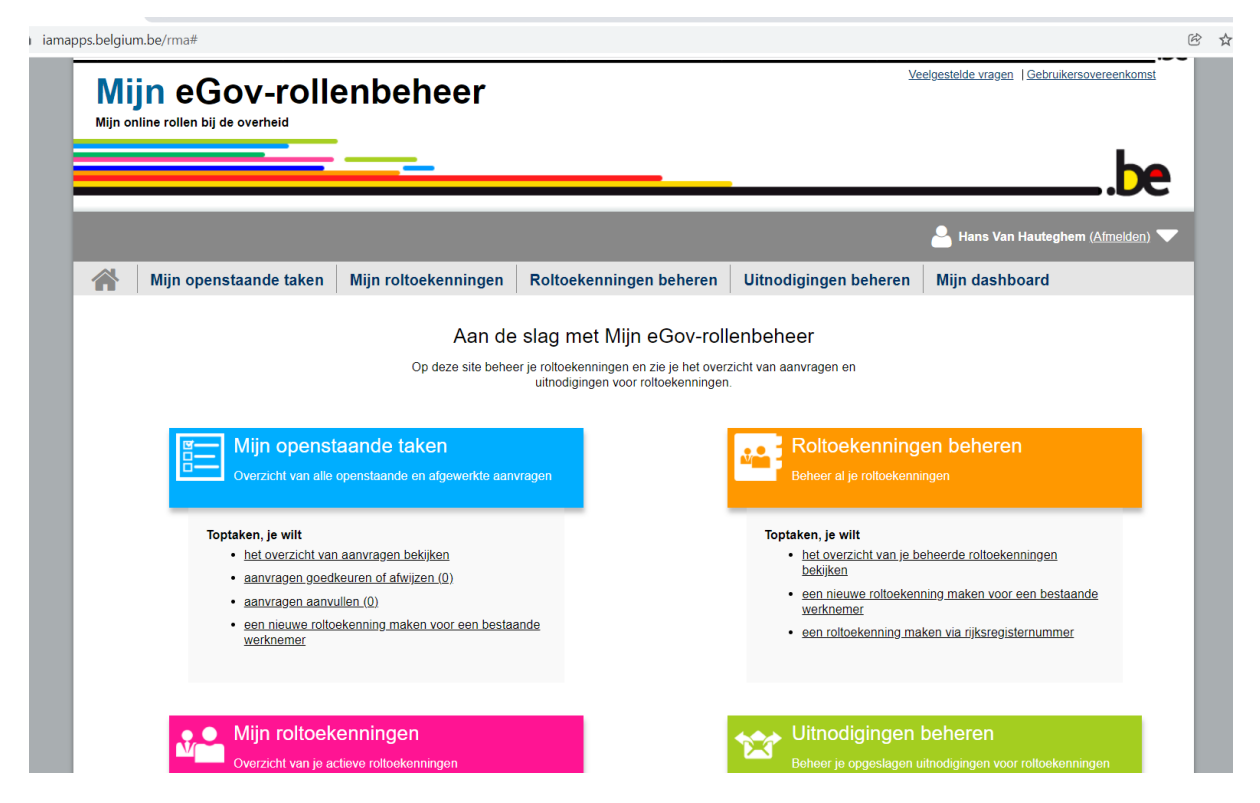

Kies de optie bij de oranje blok: 'Een roltoekenning maken via rijksregisternummer' in de 'Mijn roltoekenningen' gedeelte.

| Mijn openstaande ta      | aken Mijn roltoekenningen             | Roltoekenningen beheren                 | Uitnodigingen beheren      | Mijn dashboard |
|--------------------------|---------------------------------------|-----------------------------------------|----------------------------|----------------|
| Roltoekenningen be       | heren: een nieuwe rolt                | oekenning direct toev                   | vijzen                     |                |
| Stap 1: Personen         | Stap 1: Personen                      |                                         |                            | 2              |
| Stap 2: Onderneming      | Selecteer de personen voor wie je een | roltoekenning wilt maken.               |                            |                |
| Stap 3: Rollen           |                                       |                                         |                            |                |
| Stap 4: Roleigenschappen | Gekozen personen                      |                                         |                            |                |
| Stap 5: Details          | Je hebt nog geen personen toegevo     | egd. Zoek hieronder de personen aan wie | je een rol wilt toewijzen. |                |
| Stap 6: Overzicht        |                                       |                                         |                            |                |
|                          | Personen zoeken                       |                                         |                            |                |
|                          | Zoek hieronder de persoon waaraar     | u een rol wil toekennen aan de hand van | zijn rijksregisternummer.  |                |
|                          | Rijksre                               | gisternummer                            |                            |                |
|                          |                                       | Zoeken                                  |                            |                |
|                          | Annuleren                             |                                         |                            | Volgende stap  |
|                          |                                       |                                         |                            |                |

Voer één of meerdere rijksregisternummers in waarbij u steeds op 'Zoeken' klikt om de naam te verifiëren bij 'Gekozen personen'. Klik vervolgens op 'Volgende stap'.

| Mijn openstaande         | taken Mijn roltoekenningen Roltoekenningen beheren Uitnodigingen beheren Mijn dashboard |  |  |
|--------------------------|-----------------------------------------------------------------------------------------|--|--|
| Roltoekenningen b        | eheren: een nieuwe roltoekenning direct toewijzen                                       |  |  |
| Stap 1: Personen         | Stap 2: Onderneming selecteren                                                          |  |  |
| Stap 2: Onderneming      | Selecteer de onderneming waarvoor je roltoekenningen wilt toewijzen.                    |  |  |
| Stap 3: Rollen           | De geselecteerde personen zijn lid van de volgende ondernemingen:                       |  |  |
| Stap 4: Roleigenschappen | Onderneming selecteren                                                                  |  |  |
| Stap 5: Details          |                                                                                         |  |  |
| Stap 6: Overzicht        |                                                                                         |  |  |
|                          |                                                                                         |  |  |
|                          | Vorige stap Annuleren Volgende stap                                                     |  |  |
|                          |                                                                                         |  |  |

Kies de onderneming waarvoor u de rol wil toekennen. Klik op 'Volgende stap'

Roltoekenningen beheren: een nieuwe roltoekenning direct toewijzen

| Stap 1: Personen         | Stap 3: Rollen selecteren                                                     |                                                   |
|--------------------------|-------------------------------------------------------------------------------|---------------------------------------------------|
| Stap 2: Onderneming      | Selecteer per gekozen (sub)onderneming de rollen die je wilt toewijzen.       |                                                   |
| Stap 3: Rollen           | (*) = verplicht veld                                                          |                                                   |
| Stap 4: Roleigenschappen | Pollon your endernoming: Stately Discussion in Education Owner Internet       | and Constants which in definition of the Constant |
| Stap 5: Details          | Auten voor onderneming. Speake beist van de Pederale Overheidede              | and economia, rand, mildenaria an energia.        |
| Stap 6: Overzicht        | Beschikbare waarden Q. Dia FOD ECONOMIE DiamondSupervision Erkende diamanthar | Gekozen waarden*                                  |
|                          | × ×                                                                           |                                                   |
|                          | Vorige stap <u>Annuleren</u>                                                  | Volgende stap                                     |

Kies de gewenste rollen. Klik op 'Volgende stap'.

| Selecteer per gekozen rol de relevante eigenschappen.                              |
|------------------------------------------------------------------------------------|
| (*) = verplicht veld                                                               |
| Relaisanschannen voor FOD ECONOMIE HEZKNO FO EEKENNING AANVEAAG bisnen ondernaming |
|                                                                                    |
| Geldigheidsduur van de roltoekenning:                                              |
| van * 07/12/2021                                                                   |
| tot en met 👘 of 🗹 Onbeperkt                                                        |
|                                                                                    |

Kies de geldigheidsduur van de roltoekenning en klik op 'Volgende stap'.

| tap 1: Personen         | Stap 5: Ingeven persoonsgegeve        | ns                         |             |
|-------------------------|---------------------------------------|----------------------------|-------------|
| tap 2: Onderneming      | Geef hier de e-mail adressen van de g | geselecteerde personen in. |             |
| tap 3: Rollen           | (*) = verplicht veld                  |                            |             |
| tap 4: Roleigenschappen | Bernardena                            |                            |             |
| tap 5: Details          | Persoonsgegevens                      |                            |             |
| Stap 6: Overzicht       | Naam                                  | Voornaam                   | E-mailadres |
|                         |                                       |                            |             |
|                         |                                       |                            |             |

Geef voor elke persoon een e-mailadres in (verplicht). Klik op 'Volgende stap'

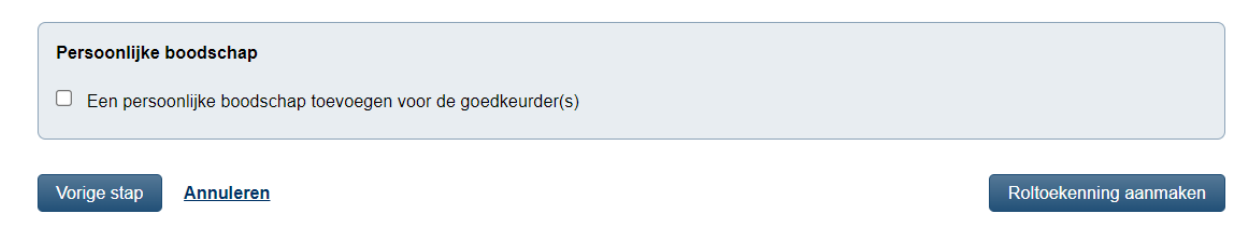

Verifieer in de laatste stap alle gegevens en voeg indien gewenst een

persoonlijke boodschap toe. Klik op 'Roltoekenning aanmaken' om de rol toe te kennen.